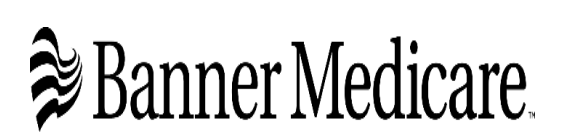

Please use this guide and in step by step order or you will get an error and we will have to reset your email which can take 24-48 hours.

## First time Logging into Banner Medicare Broker/Entity Portal

## **BEFORE YOU BEGIN**

Welcome to the Banner Medicare Broker/Entity Portal login user guide. This step-by-step guide will assist you in logging into the broker portal.

Browser Requirements: Google Chrome (Preferred), or Microsoft Edge

**Devices Supported:** Desktop and Tablets (Landscape View) are supported; phones will be supported in a future release.

You will receive an email from <u>bannermedicarecommunications@bannerhealth.com</u> with username information and a link to reset your password.

I-Pad users - clear your cache and cookies, most I-Pads come with Safari you will need to download Google Chrome or Microsoft Edge. You might need to change your display settings to Landscape in order to see everything on your I-Pad when using Salesforce

**RESETTING YOUR PASSWORD** 

Step 1: Use this link https://mybannerhealthinsurance.my.site.com/BrokerPortal/s/login/

to be taken to the landing page. Click on the forget password hyperlink.

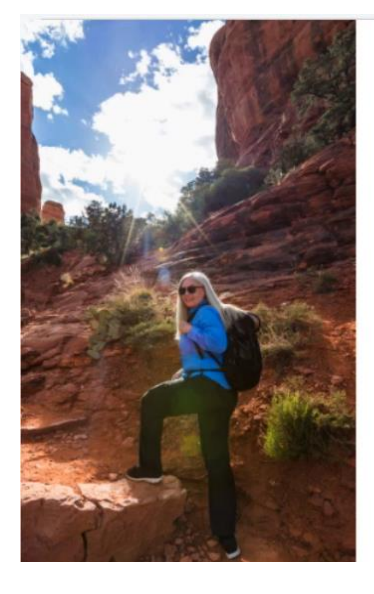

|        | Welcome                        |     |
|--------|--------------------------------|-----|
| Sig    | n in to your Banner Health Bro | ker |
|        | Portal account.                |     |
| Email  | Address                        |     |
| Passw  | vord                           |     |
|        | Sign in                        |     |
| Forgot | your password?                 |     |
|        |                                |     |

#### Step 2: Please type in your email address and click on reset password button.

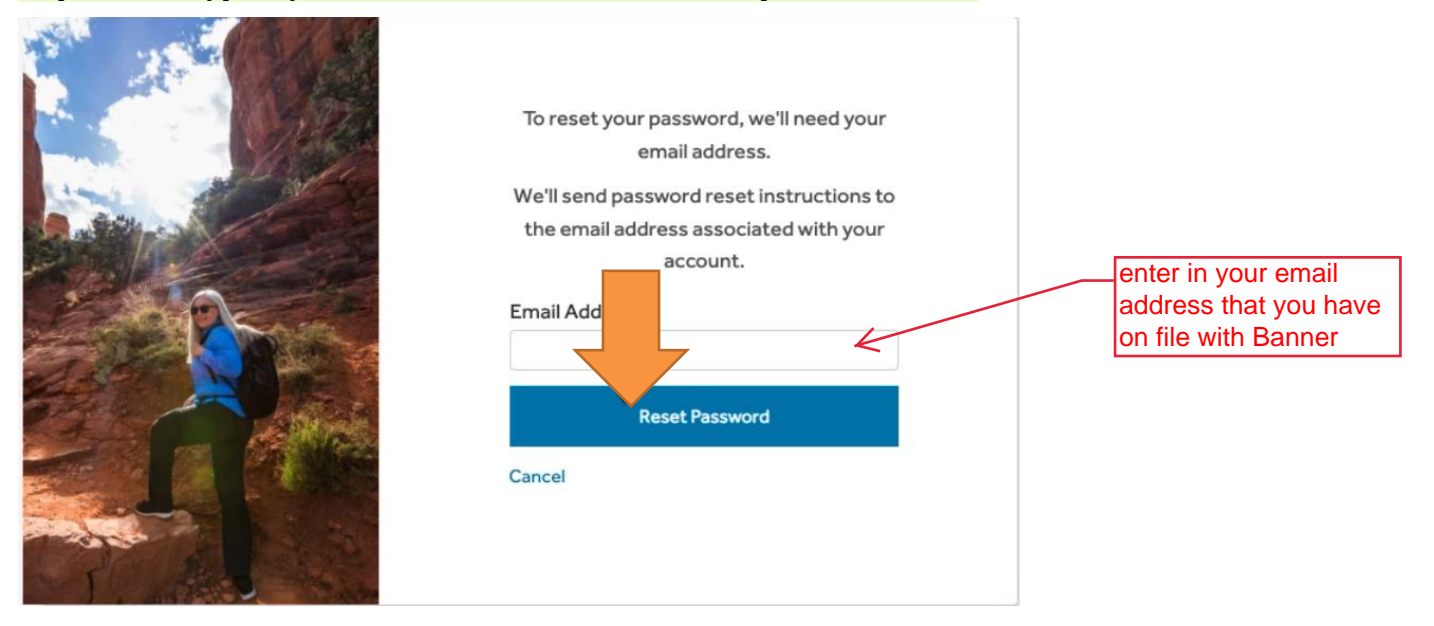

Step 3: you will need to go to your email for instructions on changing your password.

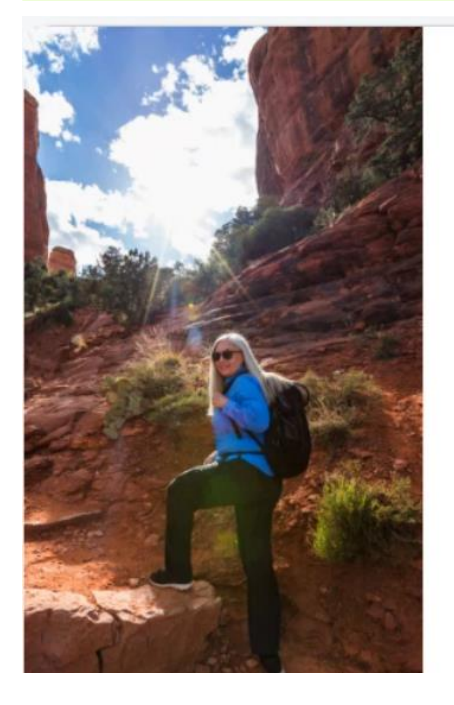

# Now, check your email

Check the email account associated with your name for instructions on resetting your password.

Remember to look in your spam folder, where automated messages sometimes filter. If you still can't log in, contact your administrator.

Back to Sign-In

## Step 4: You will receive a password rest email from <u>noreply@salesforce.com</u> as shown below. Please click on the link in the email.

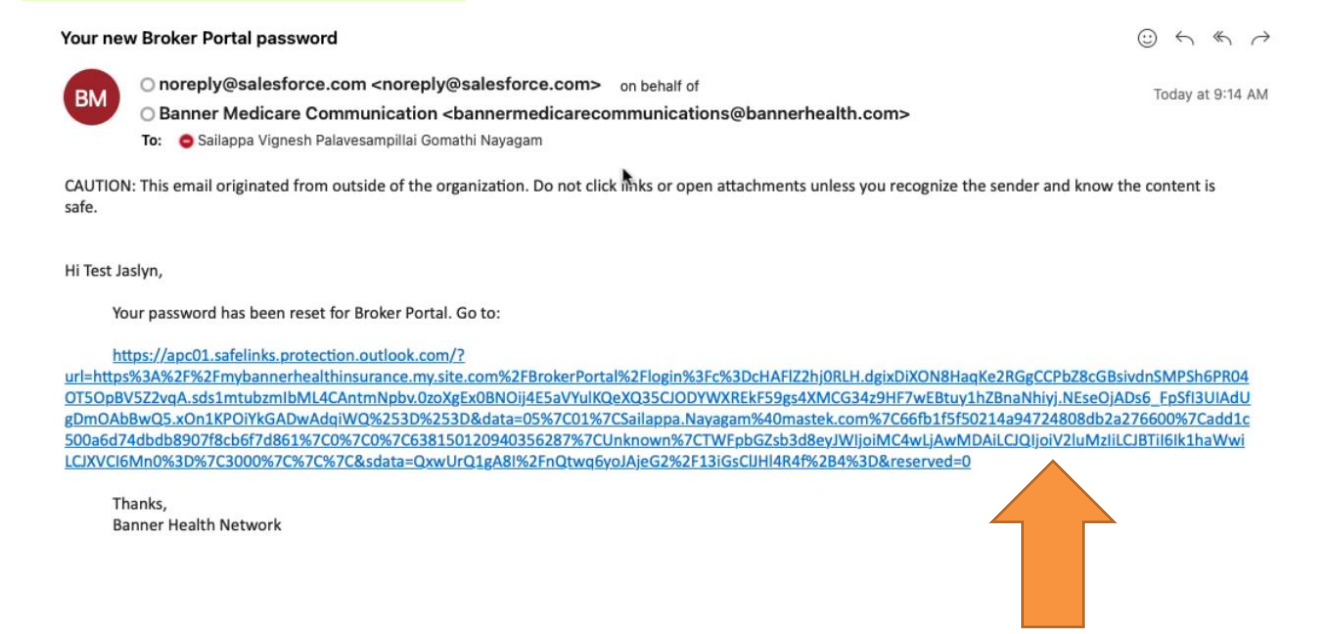

Step 5: To access the Portal, you will need to download the "Salesforce Authenticator" Application on your mobile device. Which are both available in the Google and Apple store.

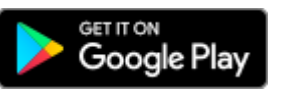

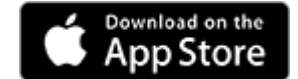

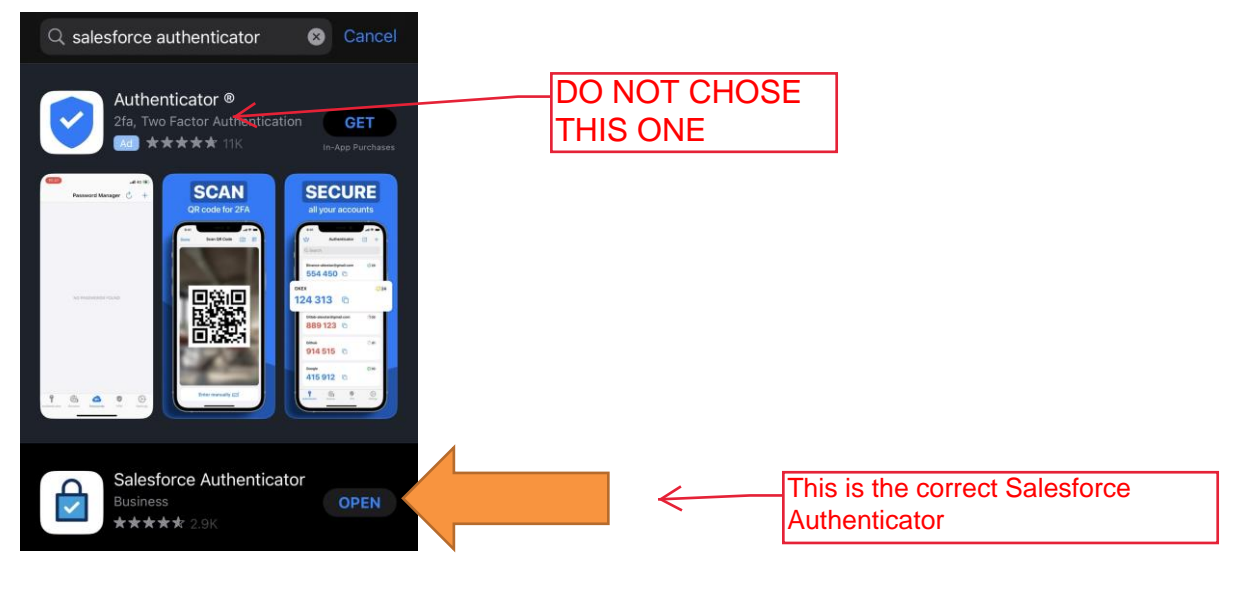

1/29/2023Banner HealthBroker PortalUser Guide

Step 6: You will click open the application.

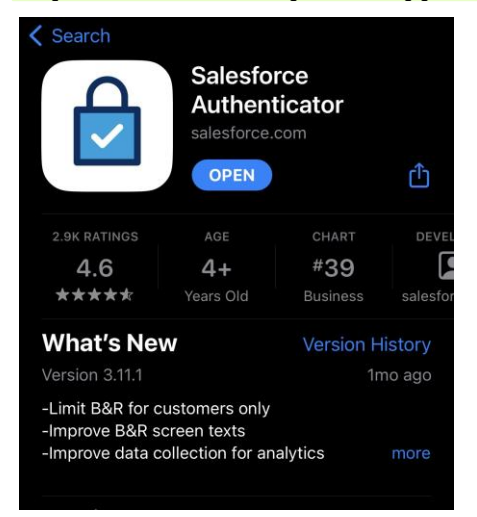

Step 7: Once you have downloaded the App, please follow the steps below to connect your Salesforce Account with the Salesforce Authenticator App:

1. a) In the app, tap **Add an Account**.

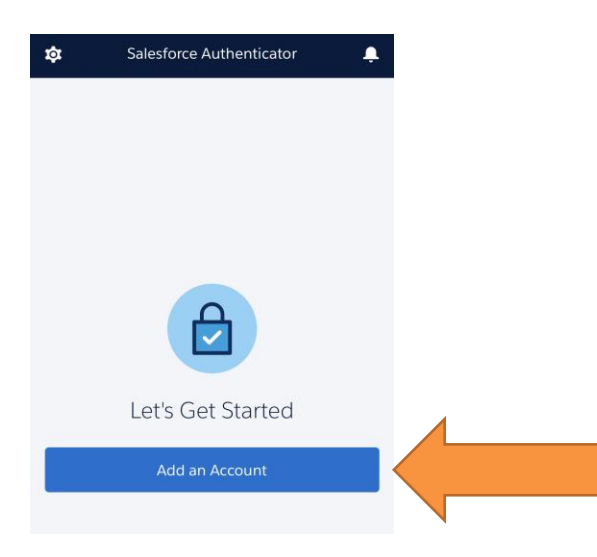

#### b) In the Salesforce Authenticator App, you will receive two phrase word.

| Close             | Two-Word Phrase                                                                     | Help             |
|-------------------|-------------------------------------------------------------------------------------|------------------|
|                   |                                                                                     |                  |
|                   |                                                                                     |                  |
|                   |                                                                                     |                  |
|                   |                                                                                     |                  |
|                   |                                                                                     |                  |
|                   | different alarm                                                                     |                  |
|                   | 💾 Copy to Clipboard                                                                 |                  |
| Enter t<br>accoun | his phrase on the app connection page i<br>t. Then confirm the connection on your p | n your<br>phone. |
|                   |                                                                                     |                  |
|                   |                                                                                     |                  |

c) In your Salesforce browser window, enter the phrase in the Two-Word Phrase field to authenticate your account.

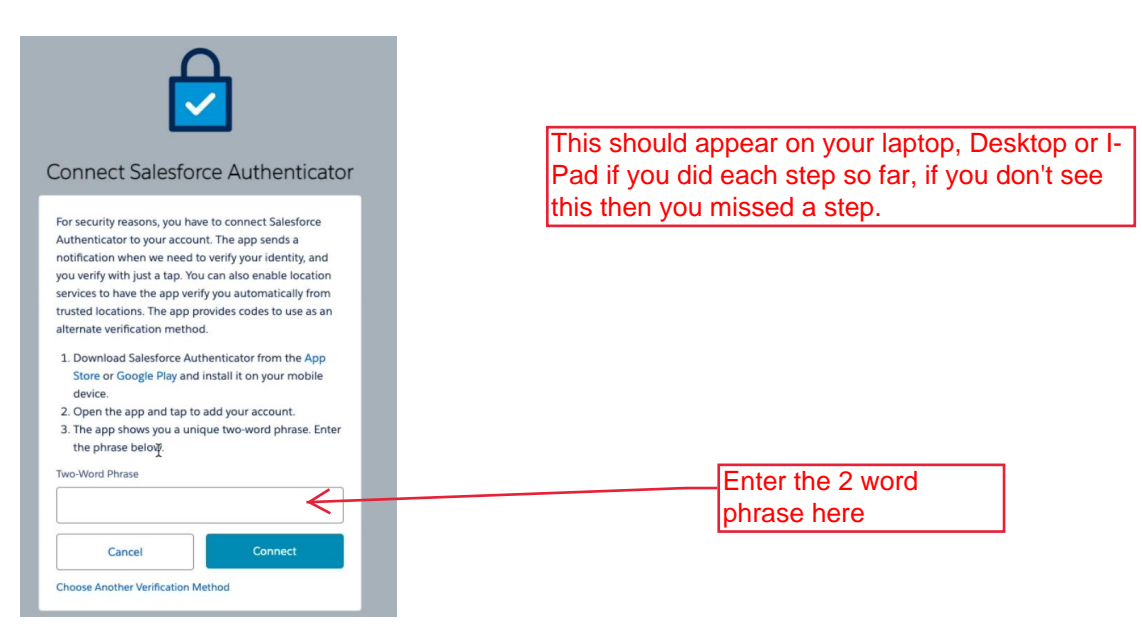

d) In the Salesforce Authenticator app on your mobile device, you see details about the account you're connecting. To complete the account connection, tap **Connect** in the app.

You have now successfully set up the Salesforce authenticator App.

Step 8: Once the app is fully connected to Salesforce, it will redirect you to change your password. Type Password then Click Change Password.

| 🛸 Banner Health                                                                                 |                                                                                           |
|-------------------------------------------------------------------------------------------------|-------------------------------------------------------------------------------------------|
| Change Your Password                                                                            | This should appear on you laptop, Desktop or I-Pad if you did all the steps listed above. |
| Enter a new password for<br>sailappa@mstsolutions.com.bp. Make sure to include<br>at least:<br> |                                                                                           |
| Password was last changed on 3/21/2023, 9:14 AM.                                                |                                                                                           |

## AFTER LOG IN

You will now be at your home page.

| Danner Health                                                    | н                                                                                                    | ome Leads    | SOAs | Applications | Marketing Materials | 0          |
|------------------------------------------------------------------|----------------------------------------------------------------------------------------------------|--------------|------|--------------|---------------------|------------|
| My Dashboard<br>Vew Profie→<br>Start Application<br>Initiate SCA | Certification<br>2023 Banner Certification: Ready To Sell<br>2024 Banner Certification: Not Started<br>The 2024 banner certification will begin in July 2023 | Banner Files |      |              |                     |            |
| Recently Submitted Applications                                  | View All → New Leads                                                                                                    | S            | ~    | Email        | ✓ Lead Source       | View All → |

I wanted to show this to all of you once the SF Authenticator is set up. If it asks for a code all they need to do is go into the app and get the code. It shouldn't need a reset

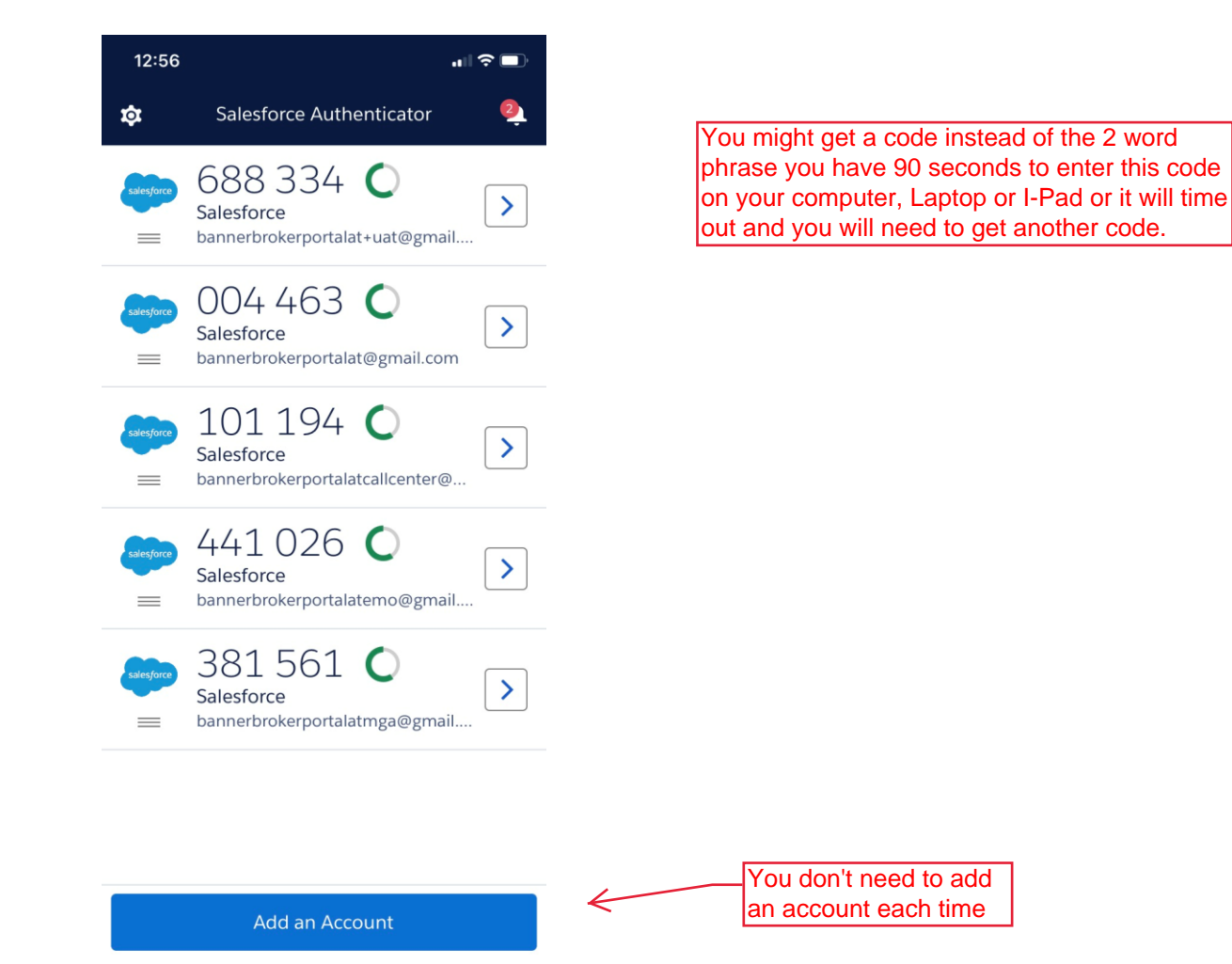

## ADDITIONAL INFORMATION

- <u>www.BannerHealth.com/MA</u>
- <u>www.BannerHealth.com/Rx</u>
- BMA DSNP Customer Care: 877-874-3930
- BMA HMO/PPO Customer Care: 855-549-1857
- Banner Medicare RX Customer Care: 844-549-1859

## **Broker Support:**

- Email:BannerMedicareCommunications@bannerhealth.com
- Phone: 855-231-9243

## **Broker Managers Information:**

## Becky Trujillo

- Email: Becky.Trujillo@bannerhealth.com
- Phone: 602-790-6916

## Maureen Zeurcher

- Email: Maureen.Zeurcher@bannerhealth.com
- Phone: 602-696-8815

## Rocky Garcia

- Email: Rocky.Garcia@bannerhealth.com
- Phone: 520-907-3300